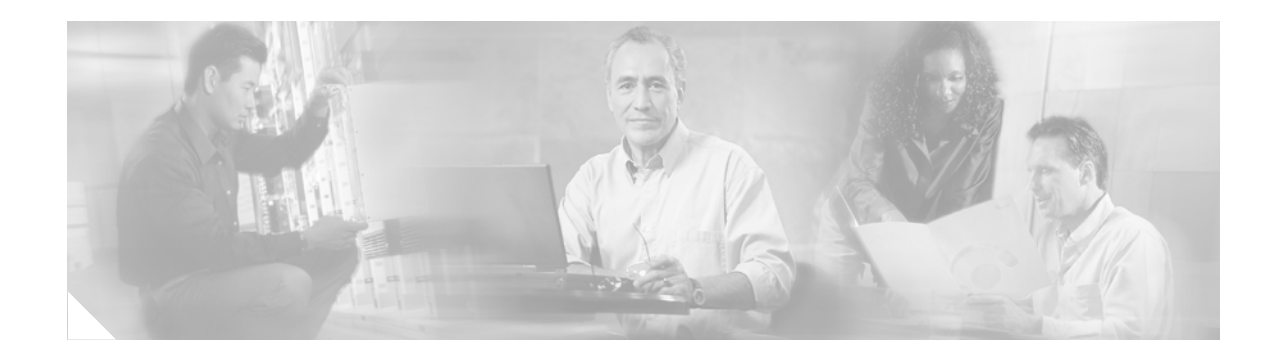

# **Output Sampled NetFlow**

The Output Sampled NetFlow feature collects NetFlow statistics for outgoing IPv4 traffic on Cisco 12000 Series IP Service Engine (ISE) line cards.

| <b>Feature History</b> | for Out | put Sampled | NetFlow |
|------------------------|---------|-------------|---------|
|------------------------|---------|-------------|---------|

| Feature History |                                                                                                    |
|-----------------|----------------------------------------------------------------------------------------------------|
| Release         | Modification                                                                                                    |
| 12.0(24)S       | This feature was introduced.                                                                                                    |
| 12.0(26)S       | The feature was enhanced to report the input interface field in a flow as the lowest interface on the ingress line card from which the flow arrives. |
|                 | Support for the Cisco 12000 Series 4-Port Gigabit Ethernet ISE line card was added.                                                                  |
|                 | was added.                                                                                                    |

#### Finding Support Information for Platforms and Cisco IOS Software Images

Use Cisco Feature Navigator to find information about platform support and Cisco IOS software image support. Access Cisco Feature Navigator at http://www.cisco.com/go/fn. You must have an account on Cisco.com. If you do not have an account or have forgotten your username or password, click **Cancel** at the login dialog box and follow the instructions that appear.

# Contents

- Prerequisites for Output Sampled Netflow, page 2
- Restrictions for Output Sampled Netflow, page 2
- Information About Output Sampled Netflow, page 2
- How to Configure Output Sampled NetFlow, page 3
- Configuration Example for Output Sampled NetFlow, page 5
- Additional References, page 6
- Command Reference, page 8

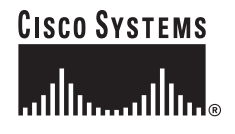

I

## Prerequisites for Output Sampled Netflow

If you are aggregating NetFlow data, you should have aggregation schemes configured.

If you are exporting NetFlow data, you will need a NetFlow collector and analyzer capable of collecting NetFlow export packets in Version 5, 8, or 9 format.

Table 1 lists the Cisco 12000 series line cards that support output sampled NetFlow.

TypeLine CardPacket Over Sonet<br/>(POS)4-Port OC-12 POS ISE<br/>1-Port OC-48 POS ISE<br/>4-Port OC-3 POS ISE<br/>8-Port OC-3 POS ISE<br/>16-Port OC-3 POS ISEChannelized<br/>Interfaces1-Port CHOC-48 ISE<br/>4-Port CHOC-12 ISEEthernet4-Port GE ISE

 Table 1
 Cisco 12000 Series Line Cards Support for Output Sampled NetFlow

## **Restrictions for Output Sampled Netflow**

- In Cisco IOS Release 12.0(24)S, output sampled NetFlow is implemented only on Cisco 12000 Series IP Service Engine (ISE) line cards.
- In Cisco IOS Release 12.0(24)S, the feature reports the input interface field as "NULL" in all flow records.

However, starting in Cisco IOS Release 12.0(26)S, the input interface field in a flow is reported as the lowest interface on the ingress line card from which the flow arrives.

## Information About Output Sampled Netflow

To configure and use the Output Sampled Netflow feature, you must understand the following concepts:

- Output Sampled NetFlow, page 2
- NetFlow Configuration, page 3

### **Output Sampled NetFlow**

Configuring sampled NetFlow on an interface allows you to collect NetFlow statistics for a subset of incoming (ingress) IPv4 traffic on the interface, selecting only one out of "N" sequential packets, where "N" is a configurable parameter. Configuring output sampled NetFlow on an interface allows you to collect NetFlow statistics for a subset of outgoing (egress) IPv4 traffic on the interface. This outgoing IPv4 traffic can arrive at the router as either MPLS or IPv4; however, the feature will collect NetFlow statistics only on IPv4 traffic leaving the interface.

Output sampled NetFlow uses the output interface as a key flow field instead of the input interface. The feature reports the input interface flow field as:

- NULL, starting in Cisco IOS Release 12.0(24)S
- The lowest interface on the ingress line card from which a flow arrives, starting in Cisco IOS Release 12.0(26)S. For example, if the input subinterface of flow traffic is POS2/1.10, output sampled NetFlow reports the input subinterface as POS2/0.

For more information on existing NetFlow features, see the "Related Documents" section on page 6.

### **NetFlow Configuration**

Output sampled NetFlow shares configuration of the packet sampling interval, export, and aggregation settings with input sampled NetFlow. For example, the packet sampling interval setting applies globally to both input and output sampled NetFlow.

For more information on configuring the packet sampling interval, export, and aggregation see the "Related Documents" section on page 6.

# How to Configure Output Sampled NetFlow

This section provides the procedure for configuring output sampled NetFlow on an ISE line card.

### **Configure Output Sampled NetFlow on an Interface**

#### **SUMMARY STEPS**

- 1. enable
- 2. configure {terminal | memory | network}
- 3. interface type slot/port
- 4. ip route-cache flow [sampled [{input | output}]]
- 5. Repeat steps 3 and 4 for each interface.

#### **DETAILED STEPS**

|        | Command or Action                                  | Purpose                                                        |
|--------|----------------------------------------------------|----------------------------------------------------------------|
| Step 1 | enable                                             | Enables higher privilege levels, such as privileged EXEC mode. |
|        | <b>Example:</b><br>Router> enable                  | • Enter your password if prompted.                             |
| Step 2 | <pre>configure {terminal   memory   network}</pre> | Enters global configuration mode.                              |
|        | <b>Example:</b><br>Router# configure terminal      |                                                                |

|        | Command or Action                                                                    | Purpose                                                                                                    |
|--------|--------------------------------------------------------------------------------------|----------------------------------------------------------------------------------------------------|
| Step 3 | <pre>interface type slot/port</pre>                                                  | Specifies an interface and enters interface configuration mode.                                                       |
|        | <pre>Example: Router(config)# interface pos 3/0</pre>                                |                                                                                                    |
| Step 4 | ip route-cache flow [sampled [{input                                                 | Enables NetFlow data collection on the interface:                                                                     |
|        | output } ]                                                                           | • The sampled keyword enables NetFlow data collection in sampled mode on the interface.                               |
|        |                                                                                      | • The <b>input</b> keyword (default) enables NetFlow data collection for incoming (ingress) traffic on the interface. |
|        |                                                                                      | • The <b>output</b> keyword enables NetFlow data collection for outgoing (egress) traffic on the interface.           |
|        | Example:                                                                             |                                                                                                    |
|        | Router(config-if)# ip route-cache flow sampled<br>output                             | This example enables output sampled NetFlow on the interface.                                                         |
| Step 5 | Repeat Steps 3 and 4 for each interface where you want to enable NetFlow accounting. | —                                                                                                    |
| Step 6 | exit                                                                                 | Exits the current mode.                                                                                               |
|        | Example:                                                                             |                                                                                                    |
|        | Router(config-if)# exit                                                              |                                                                                                    |
| Step 7 | exit                                                                                 | Exits the current mode.                                                                                               |
|        | Example:                                                                             |                                                                                                    |
|        | Router(config)# exit                                                                 |                                                                                                    |

### **Display NetFlow Cache Information**

Perform this task to display output sampled NetFlow cache information.

#### **SUMMARY STEPS**

- 1. enable
- 2. attach slot-number
- 3. show ip cache verbose flow
- 4. exit

#### **DETAILED STEPS**

|        | Command or Action                                       | Purpose                                                                                           |
|--------|---------------------------------------------------------|---------------------------------------------------------------------------------------------------|
| Step 1 | enable                                                  | Enables higher privilege levels, such as privileged EXEC mode.                                    |
|        | <b>Example:</b><br>Router> enable                       | Enter your password if prompted.                                                                  |
| Step 2 | attach slot-number                                      | Accesses the Cisco IOS software image on a line card.                                             |
|        | <b>Example:</b><br>Router# attach 3                     | • The <i>slot-number</i> argument is the slot number of the line card.                            |
| Step 3 | show ip cache [verbose] flow                            | Displays input and output IP flow records in the NetFlow cache.                                   |
|        | <b>Example:</b><br>LC-Slot3# show ip cache verbose flow | • Use the <b>verbose</b> keyword to display flow records in the NetFlow cache in detailed format. |
| Step 4 | exit                                                    | Exits to privileged EXEC mode.                                                                    |
|        | <b>Example:</b><br>LC-Slot3# exit                       |                                                                                                   |

## **Configuration Example for Output Sampled NetFlow**

This section provides the following configuration examples:

- Output Sampled NetFlow Configuration Example, page 5
- Displaying NetFlow Cache Information Example, page 6

### **Output Sampled NetFlow Configuration Example**

The following example enables output sampled NetFlow on interface POS 3/0. This example also includes a configuration of NetFlow export, NetFlow sampling rate, and aggregation scheme.

```
interface POS3/0
  ip route-cache flow sampled output
!
```

2.4K

I

```
ip flow-export version 5 origin-as
ip flow-export destination 172.16.1.3 3000
ip flow-export source Loopback0
ip flow-sampling-mode packet-interval 101
ip flow-aggregation cache destination-prefix-tos
 enabled
```

### **Displaying NetFlow Cache Information Example**

The following output from the show ip cache verbose flow command in Cisco IOS Release 12.0(24)S shows the current content of the NetFlow cache with output flows that are indicated by a NULL value in the source (input) interface field.

```
Router> enable
Router# attach 3
LC-Slot3# show ip cache verbose flow
 . . .
 SrcIf
           SrcIPaddress DstIf
                                    DstIPaddress Pr TOS Flgs
                                                            Pkts
                 Port Msk AS NextHop B/Pk Active
 Port Msk AS
 NULL
            10.1.1.1
                        PO3/0
                                    10.0.0.1
                                                06 00 00
                                                              24K
 0100 /24 50
                         0200 /0 60 10.2.1.1
                                                256
                                                      34.6
```

The next example shows sample output from the show ip cache verbose flow command in Cisco IOS Release 12.0(26)S and later releases for an output flow. In this example, the source (input) interface of the flow is POS2/1.10. However, the source interface field is displayed as PO2/0, the lowest interface on the ingress line card from which the flow arrives.

```
Router> enable
Router# attach 3
LC-Slot3# show ip cache verbose flow
 . . .
          SrcIPaddress DstIf
 SrcIf
                                   DstIPaddress Pr TOS Flgs Pkts
 Port Msk AS
             Port Msk AS NextHop B/Pk Active
 PO2/0 10.1.1.1
                        PO3/0 10.0.0.1 06 00 00
0200 /0 60 10.2.1.1 256 34.6
```

## **Additional References**

0100 /24 50

For additional information related to output sampled NetFlow, refer to the following references:

### **Related Documents**

| Related Topic                                                        | Document Title                                                                                                    |
|----------------------------------------------------------------------|----------------------------------------------------------------------------------------------------|
| Enabling Sampled NetFlow and customizing the sampling mode interval. | Sampled NetFlow, Release 12.0(11)S                                                                                     |
| NetFlow aggregation cache configuration                              | NetFlow ToS-Based Router Aggregation, Release 12.0(15)S                                                                |
| Configuring NetFlow multiple export destinations                     | NetFlow Multiple Export Destinations, Release 12.0(19)S                                                                |
| Enabling NetFlow switching and exporting NetFlow cache entries       | Configuring NetFlow Switching" chapter in the <i>Cisco IOS Switching</i><br>Services Configuration Guide, Release 12.0 |
| NetFlow commands                                                     | Cisco IOS Switching Services Command Reference, Release 12.0                                                           |

## **Standards**

| Standards <sup>1</sup>                                   | Title |
|----------------------------------------------------------|-------|
| • No new or modified MIBs are supported by this feature. |       |

1. Not all supported standards are listed.

## MIBs

| MI | 3s <sup>1</sup>                                        | MIBs Link                                                                                                    |
|----|--------------------------------------------------------|----------------------------------------------------------------------------------------------------|
| •  | No new or modified MIBs are supported by this feature. | To obtain lists of supported MIBs by platform and Cisco IOS<br>release, and to download MIB modules, go to the Cisco MIB website<br>on Cisco.com at the following URL:<br>http://www.cisco.com/public/sw-center/netmgmt/cmtk/mibs.shtml |

1. Not all supported MIBs are listed.

To locate and download MIBs for selected platforms, Cisco IOS releases, and feature sets, use Cisco MIB Locator found at the following URL:

http://tools.cisco.com/ITDIT/MIBS/servlet/index

If Cisco MIB Locator does not support the MIB information that you need, you can also obtain a list of supported MIBs and download MIBs from the Cisco MIBs page at the following URL:

http://www.cisco.com/public/sw-center/netmgmt/cmtk/mibs.shtml

To access Cisco MIB Locator, you must have an account on Cisco.com. If you have forgotten or lost your account information, send a blank e-mail to cco-locksmith@cisco.com. An automatic check will verify that your e-mail address is registered with Cisco.com. If the check is successful, account details with a new random password will be e-mailed to you. Qualified users can establish an account on Cisco.com by following the directions found at this URL:

http://www.cisco.com/register

## **RFCs**

| RFCs <sup>1</sup> |                                                        | Title |
|-------------------|--------------------------------------------------------|-------|
| •                 | No new or modified MIBs are supported by this feature. |       |

1. Not all supported RFCs are listed.

## **Technical Assistance**

| Description                                                                                                    | Link                                               |
|----------------------------------------------------------------------------------------------------|----------------------------------------------------|
| Technical Assistance Center (TAC) home page,<br>containing 30,000 pages of searchable technical<br>content, including links to products, technologies,<br>solutions, technical tips, tools, and lots more.<br>Registered Cisco.com users can log in from this page to<br>access even more content. | http://www.cisco.com/public/support/tac/home.shtml |

# **Command Reference**

This section documents modified commands. All other commands used with this feature are documented in the Cisco IOS Release 12.0 command reference publications.

I

ſ

# ip route-cache flow

To enable NetFlow data collection on an interface, use the **ip route-cache flow** command in interface configuration mode. To disable NetFlow switching, use the **no** form of this command.

ip route-cache flow [sampled [{input | output}]]

no ip route-cache flow

| Synta Description | sampled                                        | (Optional) Enables NetFlow data collection in sampled mode on the interface.                |
|-------------------|------------------------------------------------|---------------------------------------------------------------------------------------------|
|                   | input                                          | (Optional) Enables NetFlow data collection for incoming (ingress) traffic on the interface. |
|                   | output                                         | (Optional) Enables NetFlow data collection for outgoing (egress) traffic on the interface.  |
| Defaults          | This command is                                | not enabled by default.                                                                     |
|                   | If neither the <b>inp</b><br>incoming traffic. | at nor output keywords are specified in the command, NetFlow collects statistics for        |
| Command Modes     | Interface configu                              | ration                                                                                      |
| Command History   | Release                                        | Modification                                                                                |
|                   | 11.1                                           | This command was introduced.                                                                |
|                   | 12.0(11)S                                      | The <b>sampled</b> keyword was added.                                                       |
|                   | 12.0(24)S                                      | The <b>input</b> and <b>output</b> keywords were added.                                     |
| Usage Guidelines  | You can enable ir                              | put, output, or both input and output NetFlows on an interface at the same time.            |
| Note              | NetFlow does concards.                         | nsume additional memory and CPU resources on your router and line                           |
| Examples          | The following exit                             | ample shows output sampled NetFlow enabled on interface POS3/0.                             |

ip route-cache flow sampled output

#### Related Commands!

| Command                   | Description                                                            |  |
|---------------------------|------------------------------------------------------------------------|--|
| ip flow-export            | export Configures the exporting of information from the NetFlow cache. |  |
| ip<br>flow-sampling-mode  | Enables NetFlow in sampling mode.                                      |  |
| ip flow-aggregation cache | Enables aggregation cache configuration mode.                          |  |

CCVP, the Cisco logo, and Welcome to the Human Network are trademarks of Cisco Systems, Inc.; Changing the Way We Work, Live, Play, and Learn is a service mark of Cisco Systems, Inc.; and Access Registrar, Aironet, Catalyst, CCDA, CCDP, CCIE, CCIP, CCNA, CCNP, CCSP, Cisco, the Cisco Certified Internetwork Expert logo, Cisco IOS, Cisco Press, Cisco Systems, Cisco Systems Capital, the Cisco Systems logo, Cisco Unity, Enterprise/Solver, EtherChannel, EtherFast, EtherSwitch, Fast Step, Follow Me Browsing, FormShare, GigaDrive, HomeLink, Internet Quotient, IOS, iPhone, IP/TV, iQ Expertise, the iQ logo, iQ Net Readiness Scorecard, iQuick Study, LightStream, Linksys, MeetingPlace, MGX, Networkers, Networking Academy, Network Registrar, PIX, ProConnect, ScriptShare, SMARTnet, StackWise, The Fastest Way to Increase Your Internet Quotient, and TransPath are registered trademarks of Cisco Systems, Inc. and/or its affiliates in the United States and certain other countries.

All other trademarks mentioned in this document or Website are the property of their respective owners. The use of the word partner does not imply a partnership relationship between Cisco and any other company. (0711R)

Copyright © 2003 Cisco Systems, Inc. All rights reserved.